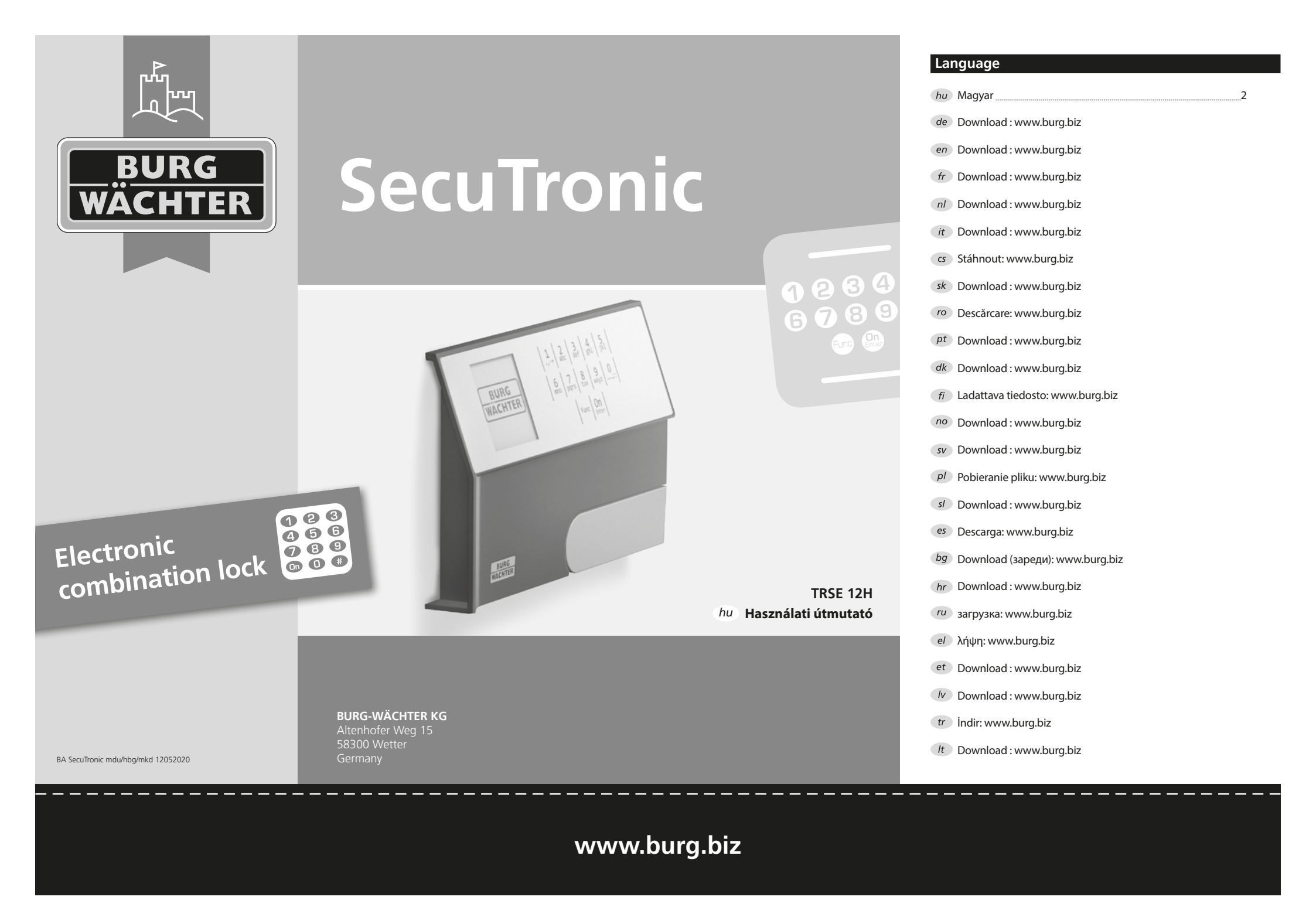

#### Tisztelt Vásárlónk I

Köszönjük, hogy a SecuTronic elektronikus egységgel felszerelt BURG-WÄCHTER széfet választotta. Ez az elektronika ECB•S, "A" osztály szerint tanúsított.

Ezzel egy olyan terméket vásárolt, amely teljesíti a rendkívül szigorú biztonsági követelményeknek és a rendelkezésre álló legkorszerűbb műszaki szabványokkal összhangban készült. A zár az EN 1300:2018 szabvány szerint tanúsított. (Értéktárolók – Nagybiztonságú zárak besorolása illetéktelen kinyitás elleni biztonságuk alapján).

#### Fontos: A programozás előtt alaposan tanulmányozza át a használati utasítást és a későbbi felhasználás esetére tárolja jól hozzáférhető helyen.

Kívánjuk, hogy az új BURG-WÄCHTER trezorban örömét lelje. Az Ön Burg-Wächter KG csapata

#### Általános tudnivalók

#### Aktiválás

Az elektronika a billentyűzet On gombjával kapcsolható be. Ezzel egyidejűleg a kijelzőn megjelenik egy pillanatra a BURG-WÄCHTER logó a PIN-kód bevitelére szolgáló beviteli maszk előtt.

### Nvelvek

A kijelző menüje 12 nyelven érhető el, és a Nyelvek menüpontban állítható be. Ennek pontos ismertetése a "Nyelv/Language menü" fejezetben található.

### Letiltási idők

A manipulációk elleni védelemként az elektronikus ajtózár öt percre meggátolja a hozzáférést a széfhez, ha egymás után háromszor hibás számkódot írnak be. Majd minden további hibás bevitel esetén tíz percre letiltja a hozzáférést. Ez alatt a letiltási idő alatt a kijelzőn a fennmaradó idő visszaszámlálása látható. A széf ez alatt az idő alatt érvényes felhasználói vagy rendszergazdai kóddal sem nyitható ki.

#### Betörésvédelem növelése

Ügyeljen arra, hogy a kódok ne kerüljenek illetéktelen kezekbe. A kódokat biztonságos helyen tárolja úgy, hogy azokhoz csak arra jogosult személyek férjenek hozzá. Ha egy kód elvész, a zárat új kódra kell átállítani vagy ki kell cserélni.

- Mikor a zárat üzembe helyezi, a gyári kódot módosítani kell.
- Ne használjon könnyen kitalálható, egyszerű kódokat (pl. 1-2-3-4-5-6).
- Kódként ne használjon személyes adatokat (pl. születésnapot), vagy más olyan adatot, amire a kódtulajdonos ismerete esetén következtetni lehet.
- Kódváltoztatás után a zárat nyitott széf ajtó mellett többször ellenőrizni kell.

Figyelem: A rendszergazdai kód, a gyári kód és a felhasználói kód minden módosítását az értéktároló nyitott ajtaja mellett kell elvégezni! Miután a zárrendszert új kódra állították át, nyitott ajtónál működtesse többször az új kóddal.

### Beviteli lehetőségek

#### Számbillentyűk:

Az "1"-"0" számbillentyűk adatbevitelre szolgálnak, például a kód beírása során.

#### "Func" billentyű:

A "Func" billentyű az adott szituációnak megfelelően állítja be a funkciót. Ennek

a billentyűnek a lenyomásával az előző

menüszintre léphet, vagy eltávolíthat egy beírt karaktert vagy átválthat a főmenüre. A kijelzőn a billentyű aktuális funkciója jelenik meg.

#### "On/Enter" billentyű:

Az "On/Enter" billentyű elindítja a rendszert, ill. kiválaszthatja vele az aktuális menüpontot.

#### Az "1" és "2" billentyűk:

Több választási lehetőség esetén ezekkel a billentyűkkel görgethet lefelé vagy felfelé. Ha ez lehetséges, akkor a kijelzőn megjelennek a megfelelő nyilak.

### Kijelző

- A Azt mutatja, hogy a "Func" billentyűvel visszavonható-e az utolsó adatbevitel (<) vagy átválthat-e a főmenübe (M).
- B (2:▼) akkor jelenik meg, ha a "2"-es billentyűvel lefelé görgethet.
- C (1:▲) akkor jelenik meg, ha az "1"-es billentyűvel felfelé görgethet.
- mutatja az elemek töltöttségi állapotát.
- E (€/) azt mutatia, hogy a zár engedélyezte-e a reteszelése, és így a széf kinyitható-e.

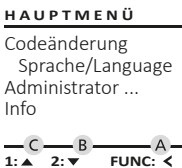

# â E D 🔳 CODE: FUNC: M

FUNC: <

## Nvitás

3 4 def ghi

8 9 tuv wxyz

Func On

2 abc

6 7 mno pqrs

### Nyitás PIN-kóddal

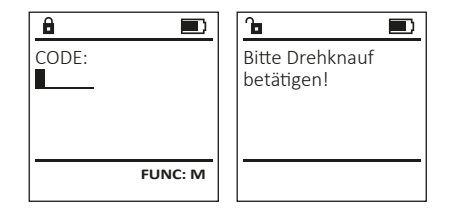

- Kapcsolja be a zárat az <sup>On</sup> billentyűvel.
- Adja meg a 6 számjegyű PIN-kódot (gyári kód: "1-2-3-4-5-6").
- A kijelző megjelenik a "Bitte Drehknauf betätigen!" (Forgassa el a forgatógombot!) kijelzés.
- Forgassa el a gombot.

#### Menüszerkezet

#### A menüszerkezet felépítése

- Codeänderung (Kódváltoztatás)
- Nyelv/Language
- Administrator (Rendszergazda)
  - > Benutzer (Felhasználó)
    - > Anlegen (Létrehozás)
    - > Löschen (Törlés)
  - > Reorganisieren (Újrarendezés)
  - > Vorgänge (Folyamatok)
  - > Anmelden (Bejelentkezés)
- Info (Infó)
  - > System Info (Rendszerinfó)
  - > Systemcheck (Rendszerellenőrzés)

### A menüfunkciók leírása

#### Kódváltoztatás menü

Az adminisztrátori kód, valamint a felhasználói kód módosítása. Felhívjuk a figyelmét, hogy biztonsági okokból a gyárilag beállított rendszergazdai kódot meg kell változtatni egy egyedi kódra.

- Kapcsolja be a zárat az <sup>On</sup>-billentyűvel.
- Ezt követően nyomja meg a Func billentyűt.
- Megjelenik a "Hauptmenü" (Főmenü).
- Nyugtázza a(z) On billentyűvel.
- Görgessen az "1"-es, ill. a "2"-es gombbal, amíg meg nem jelenik az a rendszergazda/ felhasználó, akinek a kódját módosítani szeretné.
- Nyugtázza a(z) On billentyűvel.
- A billentyűzeten keresztül írja be az eddigi érvényes kódot vagy a gyári kódot, majd nyomja meg a(z) <sup>On</sup> billentyűt.
- Írja be a billentyűzettel az új kódot, majd nyugtázza a <sup>On</sup> billentyűvel.
- Ismételje meg a bevitelt, majd nyugtázza az On billentyűvel.
- Helyes bevitel esetén megjelenik a "Codeänderung durchgeführt!" (Kódváltoztatás végrehajtva!) kijelzés.
- Nyomjon meg egy tetszőleges billentyűt.

Megjegyzés: A széfzár első üzembe helyezésekor a program lekérdezi a dátumot és a pontos időt:

- Nap beírása (2 számjegyű).
- Hónap beírása (2 számjegyű).
- Év beírása (2 számjegyű).
- Óra beírása (2 számjegyű).
- Perc beírása (2 számjegyű).

#### Nyelv menü

- Kapcsolja be a zárat az On billentyűvel.
- Ezt követően nyomja meg a Func billentyűt.
- Megjelenik a "Hauptmenü" (Főmenü).
- Görgessen lefelé az 1-es, ill. a 2-es gombbal, amíg ki nem jelöli a "Nyelv/Language" menüpontot.
- Nyugtázza a(z) On billentyűvel.
- Megjelenik a "Hauptmenü/Sprache" (Főmenü/ Nyelv).
- Görgessen tovább az 1-es, ill. 2-es gombbal, amíg ki nem választja a kívánt nyelvet.
- Nyugtázza a(z) On billentyűvel.
- Megjelenik a "Daten wurden gespeichert!" (Adatok elmentve!) kijelzés
- Nyomjon meg egy tetszőleges billentyűt.

| kand         | SZARA | 676  | E. | m | ali | п |
|--------------|-------|------|----|---|-----|---|
| <b>NGIIG</b> | 32019 | CT-C |    |   | -   |   |

Ez a menü a funkciók csoportosítása érdekében több almenüből áll. A szakaszon belüli funkciók csak a rendszergazdai kóddal érhetők el teljesen.

HAUPTMENÜ

Codeänderung Sprache/Language Administrator ... Info

1:▲ 2:▼ FUNC: <

BENUTZER

2: 🔻

USER 0001 CD

Anlegen

Löschen

â

### Rendszergazda/Felhasználó menü

#### Rendszergazda/Felhasználó/Létrehozás menü

A létrehozott felhasználó kinyithatja a széfet.

#### Rendszergazda/Felhasználó/Létrehozás almenü

- Kapcsolja be a zárat az On billentyűvel.
- Ezt követően nyomja meg a Func billentyűt.
- Megjelenik a "Hauptmenü" (Főmenü).
- Görgessen lefelé az 1-es, ill. a 2-es gombbal, amíg ki nem jelöli a "Administrator" (Rendszergazda) menüpontot.
- Nyugtázza a(z) On billentyűvel.
- Megjelenik a "Hauptmenü/Administrator" (Főmenü/Rendszergazda) menü.
- Nyugtázza a(z) On billentyűvel.
- Megjelenik a "Hauptmenü/Administrator/Benutzer" (Főmenü/Rendszergazda/Felhasználó) menü.
- Nyugtázza a(z) <sup>On</sup> billentyűvel.
- A szükséges jogosultsághoz adja meg a rendszergazdai kódot.
- Megjelenik a következő szabad memóriahely (pl. USER.0001 CD).
- Írja be a 6 számjegyű kódot, majd nyugtázza a On gombbal.
- Mentse el a(z) On gombbal.

A USER.0001 CD erfolg. angelegt!

FUNC: <

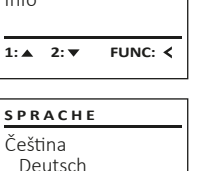

| eština<br>Deutsch<br>glish<br>pañol |     |         |
|-------------------------------------|-----|---------|
| •                                   | 2:▼ | FUNC: < |

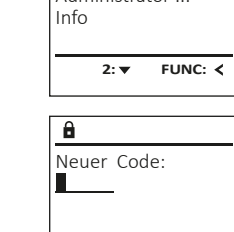

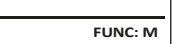

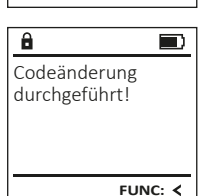

### Codeänderung Sprache/Language Administrator ... Info

HAUPTMENÜ

SPRACHE

1:.

- Če E En Esi

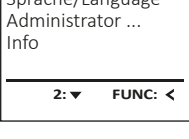

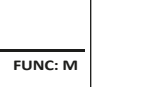

FUNC: <

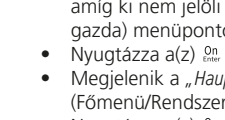

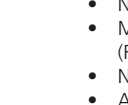

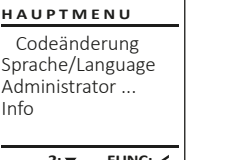

#### Rendszergazda/Felhasználó/Törlés menü

A törölt felhasználók nem férhetnek többé hozzá a széfhez. Azonban az előzményekben megőrződnek.

### Rendszergazda/Felhasználó/Törlés almenü

- Kapcsolja be a zárat az On billentyűvel.
- Ezt követően nyomja meg a Func billentyűt.
- Megjelenik a "Hauptmenü" (Főmenü).
- Görgessen lefelé az 1-es, ill. a 2-es gombbal, amíg ki nem jelöli az "Administrator" (Rendszergazda) menüpontot.
- Nyugtázza a(z) On billentyűvel.
- Megjelenik a "Hauptmenü/Administrator" (Főmenü/Rendszergazda) menü.
- Nyugtázza a(z) <sup>On</sup> billentyűvel.
- Megjelenik a "Hauptmenü/Administrator/Benutzer" (Főmenü/Rendszergazda/Felhasználó) menü.
- Nyugtázza a(z) On billentyűvel.
- Megjelenik a "Hauptmenü/Benutzer/Anlegen" (Főmenü/Felhasználó/Létrehozás) menü.
- Görgessen lefelé az 1-es, ill. a 2-es gombbal, amíg ki nem jelöli az "Löschen" (Törlés) menüpontot.
- Nyugtázza a(z) On billentyűvel.
- A szükséges jogosultsághoz adja meg a rendszergazdai kódot.
- Görgessen az "1"-es, ill. a "2"-es gombbal, amíg meg nem jelenik az a felhasználó, akit törölni szeretne.
- Nyugtázza a(z) <sup>on</sup> billentyűvel.
- Megjelenik a "Datensatz gelöscht!" (Adatrekord törölve!) kijelzés.
- Nyomjon meg egy tetszőleges billentyűt.

### Rendszergazda/Újrarendezés menü

- Kapcsolja be a zárat az On billentyűvel.
- Ezt követően nyomja meg a Func billentyűt.
- Megjelenik a "Hauptmenü" (Főmenü).
- Görgessen lefelé az 1-es, ill. a 2-es gombbal, amíg ki nem jelöli az "Administrator" (Rendszergazda) menüpontot.
- Nyugtázza a(z) On billentyűvel.
- Megjelenik a "Hauptmenü/Administrator" (Főmenü/Rendszergazda) menü.
- Görgessen lefelé az 1-es, ill. a 2-es gombbal, amíg ki nem jelöli az "Reorganisieren" (Újrarendezés) menüpontot.
- Nyugtázza a(z) On billentyűvel.
- A szükséges jogosultsághoz adja meg a rendszergazdai kódot.
- Megjelenik a "Reorganisierung läuft" (Újrarendezés folyamatban) kijelzés.

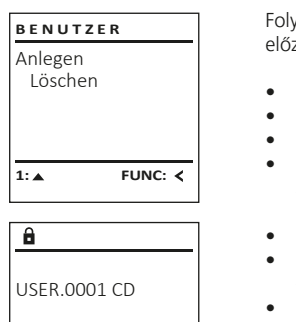

FUNC: <

1:▲ 2:▼ FUNC: M

Datensatz gelöscht!

â

ADMIN

Benutzer

Vorgänge

1:▲ 2:▼

â

läuft

Reorganisieren

Reorganisierung

FUNC: <

#### Rendszergazda/Folyamatok menü

Folyamatok menü alatt a széf nyitási és zárás előzményei jelennek meg a kijelzőn.

- Kapcsolja be a zárat az <sup>On</sup> billentyűvel.
- Ezt követően nyomja meg a Func billentyűt.
- Megjelenik a "Hauptmenü" (Főmenü).
- Görgessen lefelé az 1-es, ill. a 2-es gombbal, amíg ki nem jelöli az "Administrator" (Rendszergazda) menüpontot.
- Nyugtázza a(z) On billentyűvel.
- Megjelenik a "Hauptmenü/Administrator" (Főmenü/Rendszergazda) menü.
- Görgessen lefelé az 1-es, ill. a 2-es gombbal, amíg ki nem jelöli az "*Vorgänge*" (Folyamatok) menüpontot.
- Nyugtázza a(z) On billentyűvel.
- Görgessen lefelé az 1-es, ill. a 2-es gombbal az adatrekordok között.
- Nyugtázza a(z) On billentyűvel.

### Rendszergazda/Bejelentkezés menü

A rendszer teljes meghibásodása esetén előfordulhat, hogy az elektronikus kezelőlapot újra be kell jelentkeztetni a zármechanizmusba.

- Kapcsolja be a zárat az <sup>On</sup> billentyűvel.
- Ezt követően nyomja meg a Func billentyűt.
- Megjelenik a "Hauptmenü" (Főmenü).
- Görgessen lefelé az 1-es, ill. a 2-es gombbal, amíg ki nem jelöli az "Administrator" (Rendszergazda) menüpontot.
- Nyugtázza a(z) On billentyűvel.
- Megjelenik a "Hauptmenü/Administrator" (Főmenü/Rendszergazda) menü.
- Görgessen lefelé az 1-es, ill. a 2-es gombbal, amíg ki nem jelöli az "Anmelden" (Bejelentkezés) menüpontot.
- Nyugtázza a(z) <sup>On</sup> billentyűvel.
- A szükséges jogosultsághoz adja meg a rendszergazdai kódot.
- Megjelenik a "Daten wurden gespeichert!" (Adatok elmentve!) kijelzés.
- Nyomjon meg egy tetszőleges billentyűt.

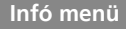

Ebben a menüben jeleníthetők meg a rendszerrel HAUPTMENÜ kapcsolatos további tudnivalók. Codeänderung Sprache/Language Administrator ... Info 1: 🔺 FUNC: <

INFO

â

Info

INFO

System Info

1:▲ 2:▼

Systemcheck

FF-V1 0

SNE:20.0A.00.00

2: V FUNC: M

System Info

FUNC: <

Systemcheck

2: 🔻

### Infó/Rendszerinfó menü

- Kapcsolja be a zárat a(z) On billentyűvel.
- Ezt követően nyomja meg a Func billentyűt.
- Megjelenik a "Hauptmenü" (Főmenü).
- Görgessen lefelé az 1-es, ill. a 2-es gombbal. amíg ki nem jelöli az "Info" (Infó) menüpontot.
- Nyugtázza a(z) on billentyűvel.
- Megjelenik a "Hauptmenü/Info" (Főmenü/Infó). •
- Nyugtázza a(z) <sup>On</sup> billentyűvel.
- Nyugtázza a(z) On billentyűvel, ha a rendszergazdai jogosultsággal rendelkező rendszergazdai kód beírását követően részletes információkat szeretne kapni a rendszerről.
- Megjelennek a rendszerinformációk.
- Görgessen lefelé az 1-es, ill. a 2-es gombbal az információk megtekintéséhez.
- Térien vissza a(z) Func billentyűvel.

### Infó/Rendszerellenőrzés menü

- Kapcsolia be a zárat a(z) <sup>on</sup> billentvűvel.
- Ezt követően nyomja meg a Func billentyűt.
- Megjelenik a "Hauptmenü" (Főmenü).
- Görgessen lefelé az 1-es, ill. a 2-es gombbal, amíg ki nem jelöli az "Info" (Infó) menüpontot.
- Nyugtázza a(z) On billentyűvel.
- Megielenik a "Hauptmenü/Info" (Főmenü/Infó).
- Görgessen lefelé az 1-es, ill. a 2-es gombbal, amíg ki nem jelöli a "Systemcheck" (Rendszerellenőrzés) menüpontot.
- Nyugtázza a(z) On billentyűvel.
- Nyugtázza a(z) <sup>on</sup> billentvűvel, ha a rendszergazdai jogosultsággal rendelkező rendszergazdai kód beírását követően részletes információkat szeretne kapni a rendszerről.
- Megjelennek a rendszerellenőrzési információk.
- Görgessen lefelé az 1-es, ill. a 2-es gombbal az információk megtekintéséhez.
- Térjen vissza a(z) Func billentyűvel.
- â ΕE ✓ ADC 5.45V ✓ Flash ✓ Touch con.

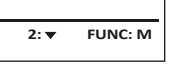

FUNC: <

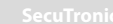

Daten wurden gespeichert

FUNC: <

ADMIN

Benutzer

1:▲ 2:▼

Administrator

1:▲ 2:▼

ADMIN

Benutzer

Vorgänge

1: ▲

A

Reorganisieren

Anmelden

Code eingegeben

â

Reorganisieren

FUNC: <

FUNC: M

Vorgänge

FUNC: <

#### Elemek cseréje

A kijelző jobb felső részén láthatja folyamatosan az elemek töltési szintjét. Ha az elemek kapacitása csökken, akkor a kijelzőn megjelenik egy megfelelő üzenet: Ennek az üzenetnek a megjelenésekor a lehető leghamarabb cserélje ki az elemeket.

Csavarja ki az elektronikus zár alján található két csavart. Ehhez szüksége van egy Torx T 8 csavarhúzóra.

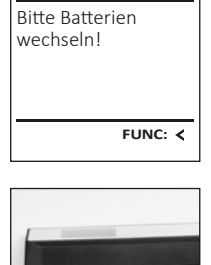

A

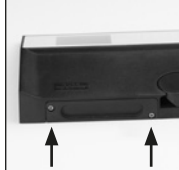

Csúsztassa ki lefelé a fedelet az elemekkel együtt.

Vegye ki a használt elemeket, és ártalmatlanítsa azokat a hulladékkezelési utasítások szerint. Helyette be az új 1,5 V AA mignon-elemeket, ügyeljen a helyes polaritásukra. Ehhez vegye figyelembe az elemtartó jelöléseit. Márkás elemeket használjon, ne használjon újratölthető akkukat.

Tolja be a fedelet az elemekkel együtt az elektronikus zárba, majd csavarozza fel erősen.

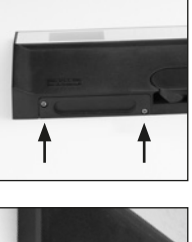

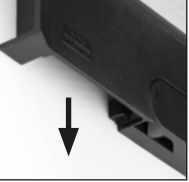

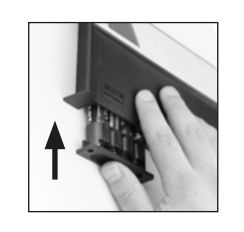

### Műszaki adatok

| Rendszergazdai kódok<br>száma:              | 1                                                                                              |
|---------------------------------------------|------------------------------------------------------------------------------------------------|
| Felhasználói kódok<br>száma:                | 1 (max.)                                                                                       |
| Letiltási idők:                             | 3x hibás kódbevitelt követően 5 perc,<br>majd minden további téve bevitelt<br>követően 10 perc |
| Tápellátás:                                 | 4x AA MIGNON LR6 ALKALINE elem                                                                 |
| Dátum/Pontos idő::                          | -                                                                                              |
| Frissítésre alkalmas<br>(készülékszoftver): | -                                                                                              |
| Előzmények száma:                           | 500                                                                                            |
|                                             |                                                                                                |

### Jótállás

A BURG-WÄCHTER termékeket a gyártás időpontjában érvényes műszaki szabványoknak megfelelően és saját minőségi előírásaink betartása mellett gyártjuk. A jótállás kizárólag olyan hiányosságokra érvényes, amelyek igazolhatóan az értékesítés időpontjában fennálló gyártási vagy anyaghibákra vezethető vissza. A jótállás két év elteltével lejár, ezután a további igények elévülnek. Többek között pl. a szállításból, nem rendeltetésszerű vagy szakszerűtlen használatból, kopásból stb. eredő hiányosságok és károk a garanciavállalásból ki vannak zárva. Az elemre nem vonatkozik a jótállás. A megállapított hiányosságot írásban, az eredeti vásárlási nyugtával és a hiba rövid leírásával együtt a vásárlás helyén kell benyújtani. Vizsgálat után, méltányos időn belül a garanciavállaló dönt az esetleges javításról vagy a cseréről.

#### Figyelem:

Annak érdekében, hogy kifogástalan és kiváló minőségű termékeket szállíthassunk Önnek, továbbá tökéletes szerviz- és javítási szolgáltatásokban részesíthessük, az szükséges, hogy a hibásan működő vagy meghibásodott készüléket az érvényes rendszergazdai kóddal, valamint a vásárlást igazoló eredeti bizonylattal együtt bemutassa a kereskedőnek.

Ha a vásárlástól való elállás iogával élve visszaküldi a készüléket, akkor az összes alkatrésznek gyári beállításban és sértetlennek kell lennie. Ennek mellőzése esetén a jótállás érvényét veszti.

### A készülék ártalmatlanítása

#### Tisztelt Vásárlónk!

Kérjük, segítsen csökkenteni a nem újrahasznosított hulladékok mennyiségét. Ha bármikor a készülék ártalmatlanítását tervezi, gondoljon arra, hogy a készülék számos alkatrésze értékes alapanyag, melyek újrahasznosítható.

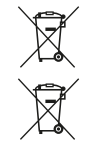

Felhívjuk a figyelmét, hogy az elektromos és elektronikus készülékek, valamint az elemek nem kerülhetnek a háztartási hulladékba, hanem szelektíven, ill. elkülönítve kell gyűjteni. Az elemek és az elektronikai hulladékok gyűjtőhelyéről érdeklődjön az illetékes önkormányzati szervnél.

irányelveknek.

A BURG-WÄCHTER KG vállalt ezennel kijelenti, hogy a jelen készülék megfelel a 2014/30/EU, (EMC) és a 2011/65/EU (RoHS)

Az EK Megfelelőségi nyilatkozat teljes szövege a www.burg.biz weboldalról tölthető le.

### Biztonsági javaslat

Alkalmanként tisztítsa meg mikroszálas törlőkendővel (pl. szemüvegtörlővel) a billentyűzet kezelőfelületét, és távolítsa el az esetleg a billentyűk felületén található ujjlenyomatokat.

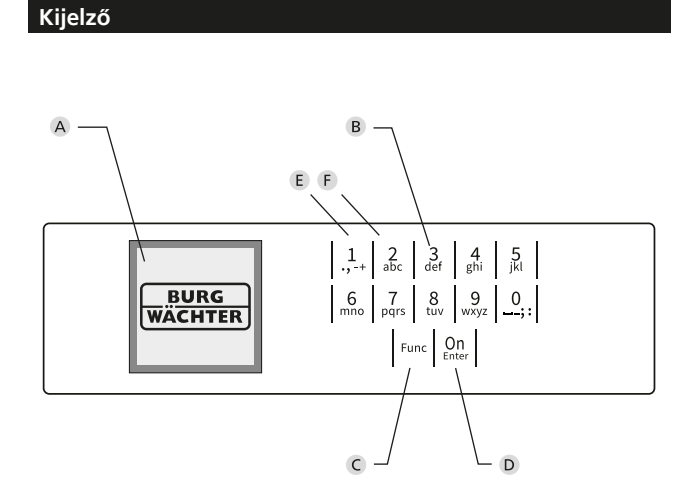

### Ábra

## A Kijelző

B Számbillentyűk

Az ",1"-",0" számbillentyűk adatbevitelre szolgálnak, például a kód beírása során.

C "Func" billentyű:

A "Func" billentyű az adott szituációnak megfelelően állítja be a funkciót. Ennek a billentyűnek a lenyomásával az előző menüszintre léphet, vagy eltávolíthat egy beírt karaktert vagy átválthat a főmenüre. A kijelzőn a billentyű aktuális funkciója jelenik meg (lásd a 3. szakaszt).

D "On/Enter" billentyű:

Az "On/Enter" billentyű elindítja a rendszert, ill. kiválaszthatja vele az aktuális menüpontot.

E "1"-es billentyű

Több választási lehetőség esetén ezzel a billentyűvel görgethet felfelé. Ha ez lehetséges, akkor megjelenik a kijelzőn (lásd a 3. szakaszt).

F "2"-es billentyű

Több választási lehetőség esetén ezzel a billentyűvel görgethet lefelé. Ha ez lehetséges, akkor megjelenik a kijelzőn (lásd a 3. szakaszt).